# myDTravel User Guice

myIDTrave

اشتراك

تعديل

Subject: myIDTravel- User Guide 4 Edition For usage of: IY Staff Ref No.: RM\_Intl. Relations – myID Effective Date: 02.25.2024 Contact: staff.travel@yemenia.com

Summarized Graphic designs Abdurrahman Albaidhani Supervised by: Basheer Alareqi

## How to join myIDTravel

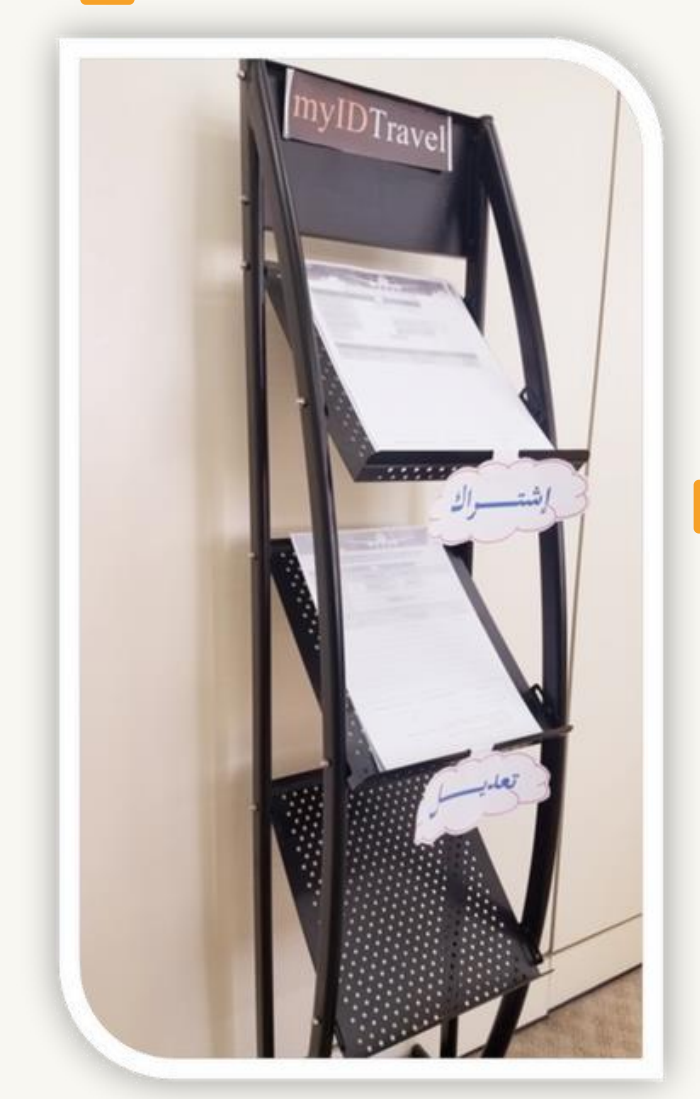

Enter your user ID as shown below. Click on "Request password" button.

| Please enter your details              |                      |
|----------------------------------------|----------------------|
| Employing Airline<br>Yemenia - Yemen A | irways 🗸             |
| User<br>8979 your Ye                   | menia ID number      |
| Back                                   | Request new password |

Enter your new password and confirm it, then click change password.

| Reset Password       |   |
|----------------------|---|
| Set a new password.  |   |
| New Password         |   |
| Confirm New Password | 8 |
|                      |   |
|                      |   |

- Print and stamp your family details from HR.
- Fill-up your personal and family details as per passports in myIDTravel form 1 (Annex A).
- attach a copy of your family passports.
- Send the form to Intl. Relations Dept. [myIDTravel Team] to create the account.
- Upon creating an account for you a link will be sent to your email immediately.
- · Click on the link and create your own password.
- The link is valid for 2 hours only, hence you're requested to access your email immediately. Otherwise, you have to request a new password

## First-Time Login to myIDTravel

- Before using myIDTravel you need to generate a password.
- Password will be used for all future transactions.
- To begin click on <a href="http://www.myidtravel.com">http://www.myidtravel.com</a>
- The myIDTravel login screen will display as shown below.
- Click on forgot password? See in red below.

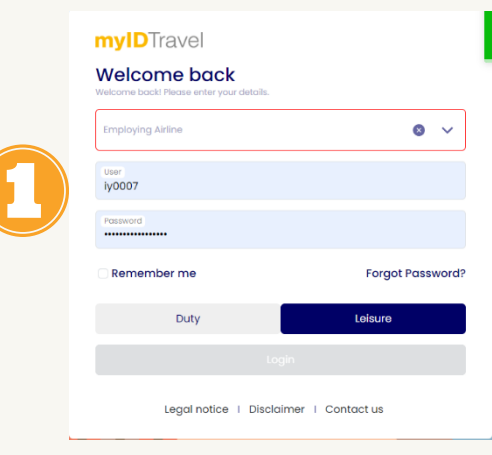

System will send an email to your email address. See below. Click on the link provided.

| Rom<br>To<br>Cc<br>Subject             | nang-kaputangkulawi an Set Merili 33<br>Jalen Anglyaneka an<br>Replanter ta pillawi                                                                                                    | 8279454 |
|----------------------------------------|----------------------------------------------------------------------------------------------------|---------|
| Hello M<br>thank y                     | ne Basheer Alareel,<br>you for registration.                                                                                                    |         |
| Please<br>Please<br>You mus<br>Greetin | e use the following link to change your passoord: <u>http://integration.mliftrawel.com/mliftrawel/interthation-passoord:bioseffore passoord:bioseffore.passoord:bioseffore.passoord:bioseffo</u> | 1       |

#### You will be prompted to below screen Enter your Yemenia ID number then your password

| Employing Airline           |     |
|-----------------------------|-----|
| Yemenia - Yemen Airways     | ~   |
| Jser your Yemenia Id number |     |
| Tennund                     | (5) |

- Make sure all names of eligible persons for travel matching with their passports.
- Select the individuals who will be Travelling

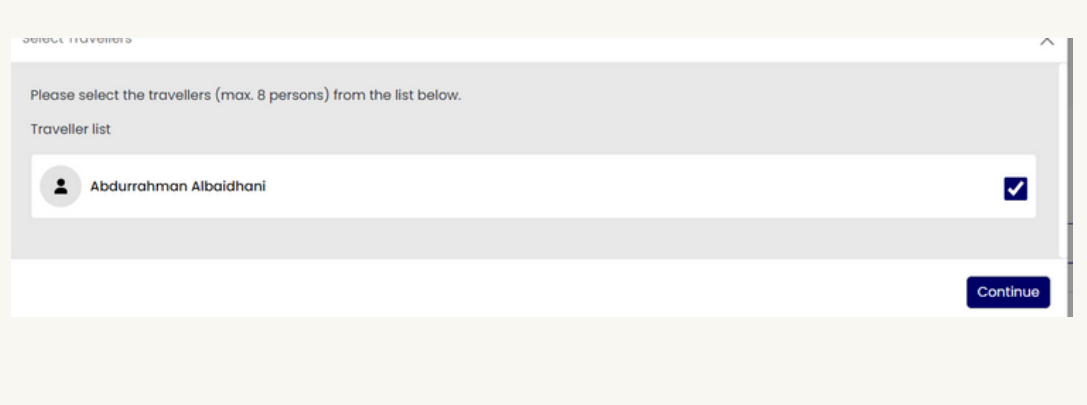

## Issuing bookings / Tickets

#### Flight Schedule display

If you wish to make changes to your selections, click the back button at the bottom of the query screen and make a new selection on the Traveler selection screen

The Travel Status will be either:

·R2 Standby ·R1 bookable

#### Flight Schedule Display

In certain cases, not all flights will have a radio button to select because: -

- · The flight is a code-share flight.
- The flight is operated by an airline that does not have an ID travel agreement with Yemenia
- The passenger is not allowed to travel according to the ID travel agreement with the specified airline (e.g., not all airlines allow parents/dependents etc. to travel).
- If a flight is not selectable for whatsoever reason, no radio button will be shown next to the flight number.

## 01

| d fights                                                                                                    | 1 Traveller >                                                                                                    |                                                                                                    |                                |                     |                                  |                                         |                         |                        |
|----------------------------------------------------------------------------------------------------|----------------------------------------------------------------------------------------------------|----------------------------------------------------------------------------------------------------|--------------------------------|---------------------|----------------------------------|-----------------------------------------|-------------------------|------------------------|
| Image: Second Display     Image: Second Display       Plight Schedule Display       Plight Schedule Display       Image: Second Display       Image: Second Display       Plight Schedule Display       Image: Second Display       Image: Second Display                                                                                                    | d flights                                                                                                    |                                                                                                    |                                |                     |                                  |                                         |                         |                        |
| time<br>toyal Jordanian<br>Type<br>AMAAN QUEEN ALIA INTERNATIONAL APT<br>TOTAL<br>BIOL2024<br>Flight Schedule Display                                                                                                    | ≚ One W                                                                                                    | 74                                                                                                    |                                | 2 Round             | Trip                             |                                         | 2 Multiple              | e Legs                 |
| mere david Jandanian                                                                                                    |                                                                                                    |                                                                                                    |                                |                     |                                  |                                         |                         |                        |
| Nyme         Control         Control           Non-Xaro         Non-Xaro         Control         Control           Non-Xaro         Non-Xaro         Control         Control           Flight Schedule Display         Non-Xaro         Control         Control           V (AMM) AMMAN QUEEN (CAI) CARO INTERNATIONAL         Control         Control         Control           V (AMM) AMMAN QUEEN (CAI) CARO INTERNATIONAL         V         Non-Xaro         Non-Xaro         Non-Xaro           V (AMM) AMMAN QUEEN (CAI) CARO INTERNATIONAL         V         Non-Xaro         Non-Xaro         Non-Xaro           Non-Xaro         V (Maximum Amman QUEEN (CAI) CARO INTERNATIONAL         V         Non-Xaro         Non-Xaro         Non-Xaro           Non-Xaro         V (Maximum Amman QUEEN (CAI) CARO INTERNATIONAL         V         Non-Xaro         Non-Xaro         Non-Xaro           Non-Xaro         V (Maximum Amman QUEEN CAI)         Non-Xaro         Non-Xaro         Non-Xaro         Non-Xaro           Non-Xaro         Xaro         Non-Xaro         Xaro         Non-Xaro         Non-Xaro           Non-Xaro         Xaro         Xaro         Xaro         Xaro         Non-Xaro           Non-Xaro         Xaro         Xaro         Xaro <td>royal Jordanian</td> <td></td> <td></td> <td>~</td> <td>R2 Standby</td> <td></td> <td></td> <td></td>                                                                                                    | royal Jordanian                                                                                                    |                                                                                                    |                                | ~                   | R2 Standby                       |                                         |                         |                        |
| Biology         Mmm         Cost         Economy           Flight Schedule Display                                                                                                    <                                                                                                    | rigin<br>MMAN QUEEN ALIA INTERNATIO                                                                                                    | INAL APT                                                                                                    |                                | Ŧ                   | Destination<br>CAIRO INTERNATION | NAL                                     |                         |                        |
| Flight Schedule Display <ul> <li>(AMM) AMMAN QUEEL (CAI) CAIRO INTERNATI-<br/>It &amp; Standay I Economy   29 Jan 2024</li> <li>Ammy 21 January 22 January 29 January 20 January 20 January 20 January 20 Second 20 January 20 Second 20 January 20 Second 20 January 20 Second 20 January 20 Second 20 January 20 Second 20 January 20 Second 20 January 20 Second 20 January 20 Second 20 January 20 Second 20 January 20 Second 20 January 20 Second 20 January 20 Second 20 January 20 Second 20 January 20 January 20 Second 20 January 20 January 20 Second 20 January 20 Second 20 January 20 Second 20 January 20 January 20 January 20 January 20 Second 20 January 20 January</li></ul> | 9.01.2024                                                                                                    |                                                                                                    |                                | Time<br>00:00       |                                  | <ul> <li>✓ Class<br/>Economy</li> </ul> |                         |                        |
| Flight Schedule Display            (AMM) AMMAN QUEFL (CAI) CAIRO INTERNATL.             (AMM) AMMAN QUEFL (CAI) CAIRO INTERNATL.             (All Montality   Economy   129 Jon 2024             (All Montality   Economy   129 Jon 2024             (All Montality   Economy   129 Jon 2024             (All Montality   Economy   129 Jon 2024             (All Montality   Economy   129 Jon 2024             (All Montality   Economy   129 Jon 2024             (All Montality   Economy   129 Jon 2024             (All Montality   Economy   129 Jon 2024             (All Montality   Economy   129 Jon 2024             (All Montality   Economy   129 Jon 2024             (All Montality   Economy   129 Jon 2024             (All Montality   Economy   129 Jon 2024             (All Montality   Economy   129 Jon 2024             (All Montality   Economy   129 Jon 2024             (All Montality   120             (All Montality   120             Jordonian             (Boyoli Bisso   1320             (All Montality   120             (Boyoli 20 Jon 2024             (Boyoli 20 Jon 2024             (Boyoli 20 Jon 2024             (Boyoli 20 Jon 2024             (Boyoli 20 Jon 2024                                                                                                    |                                                                                                    |                                                                                                    |                                |                     |                                  |                                         |                         | Fied                   |
| Flight Schedule Display <ul></ul>                                                                                                    |                                                                                                    |                                                                                                    |                                |                     |                                  |                                         |                         | Pino                   |
| Flight Schedule Display                                                                                                    |                                                                                                    |                                                                                                    |                                |                     |                                  |                                         |                         |                        |
| Flight Schedule Display <ul> <li>(AMM) AMMAN QUEEL - (CA) CAIRO INTERNATILE</li> <li>(2 stondby I feonomy   29 Jan 2024</li> </ul> <ul> <li>(2 stondby I feonomy   29 Jan 2024</li> </ul> 20 downey 20 downey 20 down                                                                                          |                                                                                                    |                                                                                                    |                                |                     |                                  |                                         |                         |                        |
| Flight Schedule Display           (AMM) AMMAN QUER (CAI) CAIRO INTERNATL_<br>Its standary   20 Jan 2004         20 January         20 January         20 January         21 January         21 January                                                                                                    |                                                                                                    |                                                                                                    |                                |                     |                                  |                                         |                         |                        |
| <ul></ul>                                                                                                    |                                                                                                    |                                                                                                    |                                |                     |                                  |                                         |                         |                        |
| RAMM) AMMAN QUEEN         C. (CAI) CAIRO INTERNATILE           28 Jonuary         28 Jonuary         29 Jonuary         20 Jonuary         28 Jonuary         28 Jonuary                                                                                                    | Flight Schedule Displa                                                                                                    | у                                                                                                    |                                |                     |                                  |                                         |                         |                        |
| RAMA) AMMAN QUEN_         - (CA) CAIRO INTERNATI.           It standary I Economy [ 29 Jan 2024         20 January         20 January <td< th=""><th>Flight Schedule Displa</th><th>у</th><th></th><th></th><th></th><th></th><th></th><th></th></td<>                                                                                                    | Flight Schedule Displa                                                                                                    | у                                                                                                    |                                |                     |                                  |                                         |                         |                        |
| Royal     R3/5071320     AMM - CAI       Biordonian     R3/5071320     AMM - CAI       Biordonian     R3/5071320     AMM - CAI                                                                                                    | Flight Schedule Displa                                                                                                    | у                                                                                                    |                                |                     |                                  |                                         |                         |                        |
| Bit Structure<br>Index         27 Journary<br>Weak         28 Journary<br>Weak         29 Journary<br>Weak         20 Journary<br>Weak         20 Journary<br>We                                                                                                    | Flight Schedule Displa                                                                                                    | y<br>- (cai) cairo internati.                                                                                                    |                                |                     |                                  |                                         |                         |                        |
| 35 grows/min         27 grows/min         28 grows/min         28 grows/min         20 grows/min         30 grows/min         30 grows/min         30 grows/min         61 febra           ers.          -         Rysai         RJ5051 320         AMM - CAI<br>1850 - 18550 1m 40m         -         -         -         -         -         -         -         -         -         -         -         -         -         -         -         -         -         -         -         -         -         -         -         -         -         -         -         -         -         -         -         -         -         -         -         -         -         -         -         -         -         -         -         -         -         -         -         -         -         -         -         -         -         -         -         -         -         -         -         -         -         -         -         -         -         -         -         -         -         -         -         -         -         -         -         -         -         -         -         -         -         -         -         -         -<                                                                                                    | Flight Schedule Displa                                                                                                    | y<br>- (CAI) CAIRO INTERNATI                                                                                                    |                                |                     |                                  |                                         |                         |                        |
| Boyal         BJ0051320         AMM - CAI           Jordanian         29 Jan         1810 - 1850 In 40m           Boyal         BJ072 Jan         23:45 - 0025+11 In 40m                                                                                                    | Flight Schedule Displa                                                                                                    | Y - (CAI) CAIRO INTERNATI ion 2024                                                                                                    |                                |                     |                                  |                                         |                         |                        |
| Reyal         RJ5051320         AMM - CAI           Jordanian         29 Jon         1830 - 1850   In 40m           Jordanian         29 Jon         2345 - 0025+11 h 40m                                                                                                    | Flight Schedule Displa                                                                                                    | y - (CAI) CAIRO INTERNATI Internation 2024 28 January 28 Jan                                                                                                    | 5007y                          | 29 Janu             | ery 30.joz                       | nuay                                    | 31 January              | 01 February            |
| Royal         RJ565[320<br>29 Jon         AMM - CAI<br>1810 - 1850   1x 40m           Royal         RJ507[320<br>29 Jon         AMM - CAI<br>2345 - 00251  1h 40m                                                                                                    | Flight Schedule Displa                                                                                                    | <ul> <li>(CAI) CAIRO INTERNATI</li> <li>(CO2024</li> <li>(27 207-007)</li> <li>(28 2007)</li> <li>(28 2007)</li></ul>                                                                                                    | uary<br>M                      | 29 Janu<br>Marda    | ony 30 Jos                       | nuary                                   | 2) January<br>warmsiy   | Oi February<br>Suasky  |
| Jordanian         29 Jan         18:10 - 18:50   In 40m           Royal         RJ507   320         AMM - CAI           Jordanian         29 Jan         23:45 - 00:25*11 lh 40m                                                                                                    | Flight Schedule Displa                                                                                                    | <ul> <li>(CAI) CAIRO INTERNATL</li> <li>lon 2024</li> <li>22 areasy 28 areasy</li> </ul>                                                                                                    | 1,075<br>No                    | 29 Janu<br>Maraa    | any 20.30                        | nuary<br>nuary                          | 31 Jonsony<br>webweby   | O February<br>Invester |
| Royal         RJ507 [ 320         AMM - CAI           Jordonian         29 Jan         23:45 - 0025*11 lh 40m                                                                                                    | Flight Schedule Displa       (AMM) AMMAN QUEN       R2 Standby   Economy   29       20 searcy       ars        Royal     RJ5051320                                                                                                    | y - (CAI) CAIRO INTERNATI_ Don 2024 27 among 28 age AMM - CAI                                                                                                    | 1,077<br>M                     | 29 Janu<br>Konat    | ony 20 Ja<br>r                   | nsany<br>Ha                             | 31 Jonuary<br>materials | 0) Nebosovy<br>Sociały |
| Royal         RJ5071320         AMM - CAI           Jordanian         29 Jon         23:45 - 0025*11 lh 40m                                                                                                    | Flight Schedule Displa<br>(AMM) AMMAN QUEN -<br>k2 Standby I Conomy 129<br>2 Standby<br>ars<br>Royal R505 1320<br>29 Jon                                                                                                    | y<br>- (CAI) CAIRO INTERNATI<br>100 2024<br>21 2020<br>AMM - CAI<br>1810 - 18:50 11h 40m                                                                                                    | uary<br>w                      | 29 Janu<br>Baran    | ary 30.50<br>Same                | nony                                    | 21.Jonuary<br>wateraaty | Gi Falessony<br>Isolah |
| Jerdenlien 29 Jon 23:45 - 00:25 +1 1 h 40m                                                                                                    | Flight Schedule Displa<br>(AMM) AMMAN QUEEN<br>R2 standby   Economy 129<br>20 servery<br>20 servery<br>20 server | • (CAI) CAIRO INTERNATI           • January         28 particular           • January         28 particular           • January         28 parti                                                                                                    | NGTY                           | 29 Jane<br>errot    | ery 30,jo<br>,                   | nory                                    | 21 Jonuary<br>waanaay   | 0 fatosory<br>sounty   |
|                                                                                                    | Flight Schedule Displa  (AMM) AMMAN QUEEN R2 standby   Economy   29  21 granty ars < Rysel Rysel Ry                                                                                                    | Y - (CAI) CAIRO INTERNATI ISION 2024  27 January 28 and AMM - CAI 1810 - 1850 1 15 40m  AMM - CAI                                                                                                    | uay<br>w                       | 29 Jona<br>senso    | any 20 Ja                        | nuny<br>ma                              | 3) Jonuary<br>menenaly  | O february<br>Isuale   |
|                                                                                                    | Flight Schedule Displa<br>(AMM) AMMAN QUEEN -<br>R2 Standby I Economy 129<br>R2 Standby I Economy 129<br>R5 <<br>Royal R35051320<br>. Royal R35071320<br>. Royal R35071320                                                                                                    | y - (CAI) CAIRO INTERNATI_ ton 2024 27 amont 28 or 28 or 28 | NDY<br>N                       | 29 Jona<br>amot     | any 20. Jo<br>s                  | nuany<br>ana                            | 31 January<br>Redensity | 0 fébruary<br>Inveite  |
|                                                                                                    | Flight Schedule Displa<br>(AMM) AMMAN QUERN -<br>R2 Standby   Sconsmy   29<br>-<br>-<br>-<br>-<br>-<br>-<br>-<br>-<br>-<br>-<br>-<br>-<br>-                                                                                                    | Y           - (CAI) CAIRO INTERNATI           box 2024           21 gramm           22 gramm           Bisto - Bisto IIIh 40m           AMM - CAI<br>23465 - 00:25+11Ih 40m                                                                                                    | 507Y<br>Po                     | 29 Janua<br>servite | ay 30,50                         | nony                                    | 21 Jonuary<br>manage    | 0 fabruary<br>Novan    |
| iease note                                                                                                    | Flight Schedule Displa<br>(AMM) AMMAN QUEEN -<br>R2 standby   Economy 129<br>20 AWARY<br>ors C<br>Proyal RJ5051320<br>29 Jordonian 29 Jon                                                                                                    | Y         - (CAI) CAIRO INTERNATIL           22 2024         28 200           28 2000000         28 200           AMM - CAI         28 200           1850 1 Ib 40m         28 200           AMM - CAI         23 48 - 6025+11 Ib 40m                                                                                                    | voy                            | 20 Janu<br>sina     | ery 30 Jo<br>2                   | nory                                    | 2) Jonory<br>warmay     | 0 fabuory<br>buaty     |
| e observe the minimum connection time. An automatic verification is not possible.                                                                                                    | Flight Schedule Displa  (AMM) AMMAN QUEEL  R2 standty   Economy   29  22 structy  ars <  Ryodi R3505 320  Jordanian R3507 320  Jordanian R3507 320  Hease note                                                                                                    | Y           - (CAI) CAIRO INTERNATI           John 2024           27 Johnson         28 John           AMM - CAI           1830 - 18:50 I Ih 40m           AMM - CAI           23:45 - 00:25+1   Ih 40m                                                                                                    | NOTY<br>N                      | 29 Jone<br>sonat    | any 30 Jo                        | nury<br>ma                              | 31 Jonsony<br>watenaty  | O Febsuary<br>Isoala   |
|                                                                                                    | Flight Schedule Displa<br>(AMM) AMMAN QUEEN -<br>R2 Standby   Economy   29<br>R3 Schedule   Economy   29<br>R5<br>R5 Schedule   29 Jon<br>Royal R3505   320<br>Jordanian 29 Jon<br>Royal R3507   320<br>Jordanian 29 Jon<br>Reserve the minimum connects                                                                                                    | Y           - (CAI) CAIRO INTERNATI_           box 2024           27 array           28 apr           AMM - CAI           18:00 - 18:50 11h 40m           AMM - CAI           23:45 - 00:25+11h 40m           on time. An automatic verification                                                                                                    | nory<br>me<br>is not possible. | 29 Jone<br>Banad    | any 20.50                        | nump<br>ana                             | 31 January<br>Batashy   | 0 fébruary<br>Inveite  |

Click on show details (or click on the blue \$ icon) to get additional information about the respective flight and the reason why a flight is not selectable). In addition, there are also indicators for the booking situation.

The following options exist as following :

- (Green) (Orange) (Red)
- good chance moderate chance bad chance

## **Issuing bookings / Tickets 1.1**

## Fill-up all required information about your passport for each passenger

| Nationality          | ~ | Document Type                         |  |
|----------------------|---|---------------------------------------|--|
| Document number      |   | Document issuing country or territory |  |
| Document expiry date | 曲 |                                       |  |

The Contact and Payment Information screen is pre-populated with your email information from your staff profile. You are required to complete the phone numbers and may change the email to another address if you prefer. Please double check all information on the page.

| Grand Total                                                                                                    |                                                                                     | 49565 YER |
|----------------------------------------------------------------------------------------------------|-------------------------------------------------------------------------------------|-----------|
| Payment<br>Payment for Saudi Arabian Airlines                                                                                                    |                                                                                     |           |
| Please insert your credit card information. The ti                                                                                                    | ticket costs of 198.26 USD will be charged on this card.                            |           |
| Credit Card<br>Select                                                                                                    | ✓ Number<br>0000 0000 0000 0000                                                     |           |
| Validation Code<br>0000                                                                                                    | Expiry Date<br>MM / YY                                                              |           |
| Please do not choose VISA if you have a VISA Electron card or vice versa as this migh                                                                                                    | ight lead to ticketing errors.                                                      |           |
| You will receive a message for the second second se | e that your credit card was successfully saved for the                              |           |
| Note: To obtain your ti<br>provide you with a vali                                                                                                    | ticket, please be prepared with your bank to<br>lid online credit card for payment. |           |

explorers. So PC and laptop is your best choice

## **Issuing bookings / Tickets 1.2**

#### Confirmation

After issuing ticket is complete, you will see a confirmation screen with a summary of your itinerary as well as the booking reference code (and ticket number). You may write down the code so you can retrieve the booking if needed.

By clicking on the PNR reference, you will obtain the e-ticket number.

Ensure you make note of the PNR and e-ticket number as you will be unable to retrieve the PNR or e-ticket number without the actual reference.

It's recommended that you print the confirmation page so you have all of the information available at a glance.

| Please mark the                                    | baggage you are checking in with your name and             | address.                                                                                                    |                           |
|----------------------------------------------------|------------------------------------------------------------|----------------------------------------------------------------------------------------------------|---------------------------|
| Booking Reference:<br>Ticket number:               |                                                            | 1                                                                                                    | 0275F                     |
| Travelers                                          |                                                            |                                                                                                    |                           |
| Doe, Jon Mr.                                       |                                                            |                                                                                                    |                           |
| Your flights                                       |                                                            |                                                                                                    |                           |
| DXB DUBALINTE                                      | RNATIONAL - FRA FRANKFURT INTERNATIONAL APT                |                                                                                                    | 29 Nov 201                |
| Emirates                                           | EK0043                                                     | Econor                                                                                                    | ny / R2 Standl            |
| 03:20<br>07:35                                     | DXB DUBAI INTERNATIONAL<br>FRA FRANKFURT INTERNATIONAL APT | 0 Stop                                                                                                    | LISTE                     |
| Fare Information                                   |                                                            |                                                                                                    |                           |
| Emirates                                           |                                                            | and the second division of the second division of the second divisio |                           |
| DUBAI INTERNAT                                     | IONAL (DXB) -<br>RNATIONAL APT (FRA)                       |                                                                                                    |                           |
| Doe, Jon Mr.                                       |                                                            |                                                                                                    |                           |
| Total Fare<br>Total Government t<br>myIDTravel Fee | exes                                                       |                                                                                                    | 220 AE<br>120 AE<br>10 AE |
| Total Emirates                                     |                                                            |                                                                                                    | 350 AE                    |
| Price information**                                |                                                            |                                                                                                    | 23823.00 YE               |
| Grand Total: price in                              | nformation **                                              |                                                                                                    | 23823.00 YE               |
|                                                    |                                                            |                                                                                                    |                           |

**Note:** Please read the travel conditions carefully as all airlines are varies from one another.

#### **12.10 Confirmation Email**

A confirmation email will be sent to your chosen email address. The confirmation email will outline check-in procedures for each carrier as below:

| myIDTrav                            | el Leisure B<br>tegration@m             | ookin<br>nyidtra          | g/Listi<br>vel.con | ng C | onfirm  | ation    |                                                                  |
|-------------------------------------|-----------------------------------------|---------------------------|--------------------|------|---------|----------|------------------------------------------------------------------|
| o: najeeb.                          | Jan-15 11:11 AM<br>alselwi@yemenia.c    | mor                       |                    |      |         |          |                                                                  |
| Message                             | MyIDTravel                              | light.ics                 | (1 KB)             |      |         |          |                                                                  |
| Greetings.                          |                                         |                           |                    |      |         |          |                                                                  |
| Thank you                           | for booking                             | your 1                    | eisure             | trip | with my | IDTravel | 1. Below you will find your itinerary and important information. |
| Names: Als                          | Selwi, Najeeb                           | Ali M                     | R                  |      |         |          |                                                                  |
| Booking R<br>Ticketing<br>Ticketnum | eference: R8<br>Airline: Tu<br>bers: 23 | DZTL<br>Irkish<br>1521404 | Airline<br>91791   | 5    |         |          |                                                                  |
| Flightno                            | Date                                    | From                      | Dept*              | To   | Arry*   | Status   | Class                                                            |
| Ticketnum                           | 15 Jan 2015                             | 2362                      | 1404017            | 151  | 00133   | listeo   | Economy                                                          |
| AlSelwi, I                          | Naieeb Ali                              | 2392                      | 140491/            | 91 6 | urrency | amou     | unt                                                              |
| Total Fare                          | e                                       |                           |                    |      | ISD     | 66.      | .00                                                              |
| Total Gove                          | ernment taxes                           | 6                         |                    | 1    | ISD     | 54.      | .30                                                              |
| myIDTrave.                          | 1 Fee                                   |                           |                    | - 2  | ISD     | 100      | .80                                                              |
| iotar iici                          | Ket Price                               |                           |                    | - 87 | 130     |          | .10                                                              |

| Na                      | vigatio                                                                                                    | n Bar                                                                                                    |                                                            |
|-------------------------|----------------------------------------------------------------------------------------------------|----------------------------------------------------------------------------------------------------|------------------------------------------------------------|
| Fights<br>Travel info   | Good afternoon, Abdur<br>Weicente la reyclinareit<br>Weicente la reyclinareit<br>Weicente la trycolinareit<br>Weicente to Yemenia -<br>Issue your Leisure ticket<br>Cards. | rahman Abdullah Ali Albaidhani!<br>remen Almays IDTravel. Now you can book a<br>r from your leptop using your personal Cred | Upcoming Flights                                           |
| myIDTravel Yemenia - Ye | emen Airways                                                                                                    |                                                                                                    | S English Abdurrahman Abdullah Ali Albalahani A            |
| +<br>Elebtr             | <u>≫</u> New Fight                                                                                                    | 🏓 Flight List                                                                                                    | Retrieved                                                  |
| riigiida                | Flight List                                                                                                    |                                                                                                    |                                                            |
| Travel Info             | Remark: The ticket status might have cl                                                                                                    | nanged in the meantime. For refreshing t                                                                                    | he ticket status, please retrieve the ticket/booking code. |

- Implicit Diracel

   Implicit Diracel

   Implicit Diracel

   Implicit Diracel

   Implicit Diracel

   Implicit Diracel

   Implicit Diracel

   Implicit Diracel

   Implicit Diracel

   Implicit Diracel

   Implicit Diracel

   Implicit Diracel

   Implicit Diracel

   Implicit Diracel

   Implicit Diracel

   Implicit Diracel

   Implicit Diracel

   Implicit Diracel

   Implicit Diracel

   Implicit Diracel

   Implicit Diracel

   Implicit Diracel

   Implicit Diracel

   Implicit Diracel

   Implicit Diracel

   Implicit Diracel

   Implicit Diracel

   Implicit Diracel

   Implicit Diracel

   Implicit Diracel

   Implicit Diracel

   Implicit Diracel

   Implicit Diracel

   Implicit Diracel

   Implicit Diracel

   Implicit Diracel

   Implicit Diracel

   Implicit Diracel

   Implicit Diracel

   Implicit Diracel
- New Flight/Ticket: allows you to book your flight itinerary.
- Retrieval : allow you to create new booking/listing with an existing e-ticket. (E-tickets remain valid for 90 days from date of issue).
- You must have the e-ticket number. Original PNR must be cancelled before making new booking/listing and it can be created with existing e-ticket.
- ID Agreements: contains a list of the rules and regulations for travel on other carriers. This includes ZED fare levels and designates eligibility. The information contained here is supplied by the transporting carrier.
- .My Stay: allows you to book Hotels, rent cars, and any other accommodation over the world.
- Flight List: contains all tickets issued by your user account.
- English: allow you to choose the language.
- Change password: allows you to change your password.
- Logout: enable you to log out of myIDTravel application.

Travel conditions vary from airline to airline and are subject to change. These conditions include, but are not limited to: dress code, flight listing, check-in requirements, embargo periods, travel

### **International Destinations**

#### If your travel involves international destinations, please make sure to:

Find out the documentation and vaccination requirements for each leg.

Check out that you have enough information of each country you are planning to travel to of their travel warnings and immigration requirements.

| Change Booking                                                                                                    | 9                                            |
|----------------------------------------------------------------------------------------------------|----------------------------------------------|
| <ul> <li>PNR Retrieval</li> <li>To retrieve an existing booking change or cance<br/>manage bookings &amp; Tickets button from the nave<br/>PNR to retrieve.</li> </ul> | el, please click the<br>igation bar & select |
| Retrieval                                                                                                    |                                              |
| Tickets                                                                                                    | PNR                                          |
| Booking reference<br>C5B4A6                                                                                                    |                                              |
| Retriev                                                                                                    | e PNR                                        |
|                                                                                                    |                                              |

Click retrieve PNR to retrieve your booking from the airline's reservation system & display it.

| Your flights                                                |                                                   |                      |  |  |  |  |
|-------------------------------------------------------------|---------------------------------------------------|----------------------|--|--|--|--|
| TLS TOULOUSE BLAGNAC - LIL LILLE LESQUIN AIRPORT 28.12.2023 |                                                   |                      |  |  |  |  |
| Volotea                                                     | V72782                                            | Economy / R2 Standby |  |  |  |  |
| 15:00<br>16:35                                              | TLS TOULOUSE BLAGNAC<br>LIL LILLE LESQUIN AIRPORT | USED                 |  |  |  |  |
|                                                             | Show details                                      |                      |  |  |  |  |
|                                                             |                                                   |                      |  |  |  |  |
|                                                             |                                                   |                      |  |  |  |  |
|                                                             |                                                   |                      |  |  |  |  |
|                                                             | Cancel entire booking                             |                      |  |  |  |  |
|                                                             | Resend Email Confirmation                         |                      |  |  |  |  |
|                                                             |                                                   |                      |  |  |  |  |
| Back                                                        |                                                   |                      |  |  |  |  |
|                                                             |                                                   |                      |  |  |  |  |

- Rebook: To change a segment.
- Rebook all: To change all segments.
- Cancel: To cancel a segment.
- Cancel all: To cancel all segments.

Prepared by : Abdurrahman Albaidhani

## **Refund Tickets**

• To retrieve a ticket details provide the ticket number & click retrieve ticket as below.

| 6                                      |                                   |              |           |                           |
|----------------------------------------|-----------------------------------|--------------|-----------|---------------------------|
| PNR: RQQJUS                            |                                   |              |           |                           |
| Travellers                             |                                   |              |           |                           |
| KASSIM                                 | 06 MR AKR                         | EL <u>06</u> | MR ELYA   | QBEL <u>065</u>           |
| Your flights                           |                                   |              |           |                           |
| 💼 Rebook segments 🛛 😢 Cancel entire b  | booking 🞽 Add flight              |              |           | Resend Email Confirmation |
| Saudi Arabian SV840<br>Airlines 31 Jan | <b>JED - KUL</b><br>08:50 - 22:35 |              | Confirmed | Bookable Economy          |
| Back                                   |                                   |              |           |                           |
|                                        |                                   |              |           |                           |

#### The coupon may have different status as below:-

(issued) indicates that the involved coupon has not been used. (Used) indicates that the involved coupon has already been used for travelling. (Refund) indicates that the ticket was refunded by the airline.

| Date                                 | Flight                    | From/To                          |                            | AIDA Status            | Tariff   | Valid until | Coupon status                      | Class                                      |
|--------------------------------------|---------------------------|----------------------------------|----------------------------|------------------------|----------|-------------|------------------------------------|--------------------------------------------|
| 31.01.2024                           | SV840                     | (JED)JEDDAH KIN 🔶 (K             | UL)KUALA LUMP              | Bookable               | YIDZM6R1 | 27.04.2024  | Airport control                    | Economy                                    |
| Fare<br>Total Govern<br>myIDTravel F | ment or Airport imp<br>ee | osed Taxes/Fees/Charges          |                            |                        |          |             |                                    | 244.00 USD<br><u>32.83 USD</u><br>1.43 USD |
| Ticket Price                         |                           |                                  |                            |                        |          |             |                                    | 278.26 USD                                 |
| Back                                 |                           |                                  | _                          | _                      |          |             |                                    | Refund                                     |
|                                      |                           | before refunding<br>your booking | ∣you have<br>gs if still € | e to cancel<br>existed |          |             | Select refu<br>get your mo<br>back | nd to<br>oney                              |
|                                      |                           |                                  |                            |                        |          |             |                                    |                                            |
|                                      |                           |                                  |                            |                        |          |             |                                    |                                            |

# **RIGHTS & DUTIES**

Your myIDTravelUser account is subject to any change or termination at any time without legal responsibly on Yemenia or myIDTravel company as per the valid and effective terms & regulations.

# **Before you fly**

- Before you fly you have to be careful about the following points:
- Please be attention to visa requirements especially in transit situations.
- Be careful and make sure to hold all your valid required travel documents.
- You have to wear formal dress & to avoid Yemeni traditional dress.
- For further information about other airlines policies kindly login to this link [flyzed.info] and in case you didn't find what you look for kindly visit the other airline official website.

## **Related to refunding tickets: -**

- Ticket cannot be refunded before canceling your itinerary.
- You must check the other airline policy related to full or partial Refund this can be found in [ ID agreements option in the side bar or by visiting [ flyzed.info].
- It's recommended to issue your ticket by sectors if you are not sure whether you're coming back or planning for a new trip.
- · Refunding process may takes approximately 30 days.
- Refund valid for one year from date of issue.
- Refunds may be processed only for a non-utilized ticket with an "open" status only.
- Refund a partially utilized ticket takes time to be processed, therefore its recommended to issue your tickets on a single sector basis to simplify your refund process.